# Storage Center Update Utility 管理员指南

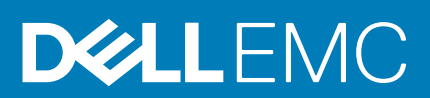

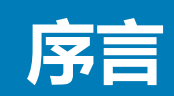

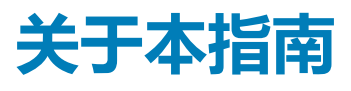

本指南介绍如何使用 Storage Center Update Utility 更新存储系统。

Storage Center Update Utility 用于更新无法连接到 SupportAssist 服务器的 Storage Center 系列存储系统。该 Update Utility 将更新运行 6.6.5 软件版本或更高版本的任何存储系统上的 Storage Center 操作系统和固件。

### 修订历史记录

**说明文件编号**: 680-118-002

#### 表.1: 文档修订历史

| 修订版 | 日期      | 说明                                |
|-----|---------|-----------------------------------|
| А   | 2016年5月 | 支持 Storage Center 操作系统版本 7 的最初发行版 |
| В   | 2017年4月 | 功能版本表明分发类型                        |
| С   | 2018年3月 | 添加 Unisphere 2018 R1 信息           |
| D   | 2019年8月 | 常规更新                              |

## 读者对象

本指南中提供的信息旨在帮助无法使用 SupportAssist 功能的用户来执行 Storage Center 更新。

🔼 小心: 没有支持协助 , Storage Center 软件或系统状态将无法恢复。Dell EMC 建议在启动任何更新之前备份系统。

## 联系 Dell

Dell 提供了几种联机和电话支持与服务选项。可用的选项因国家/地区和产品而不同,某些服务在您所在的区域可能并不提供。 要联系 Dell 以解决有关销售、技术支持或客户服务问题,请访问 www.dell.com/support。

- 要获取定制的支持服务,请在支持页面上输入您的系统服务标签,然后单击提交。
- 要获取常规支持,请在支持页面上浏览产品列表,并选择您的产品。

### 注、小心和警告

() 注:"注"表示帮助您更好地使用该产品的重要信息。

△ 小心: "小心"表示可能会损坏硬件或导致数据丢失,并告诉您如何避免此类问题。

於書: "警告"表示可能会导致财产损失、人身伤害甚至死亡。

© 2018 - 2019 Dell Inc. 或其子公司。保留所有权利 Dell、EMC 和其他商标均是 Dell Inc. 或其子公司的商标。其他商标可能是其各自所有者的商标。

2019 - 08

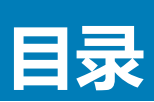

| torage Center Update Utility                    | 5  |
|-------------------------------------------------|----|
|                                                 | 5  |
| 下载 Storage Center Update Utility 和软件发行版         | .5 |
| 安装 Storage Center Update Utility                | .5 |
| 配置 SupportAssist 设置                             | 6  |
| 使用 Dell EMC Storage Manager 配置 SupportAssist 设置 | 6  |
| 借助 Unisphere 配置 SupportAssist 设置                | .7 |
| 使用发行版目录更新 Storage Center 软件                     | .7 |
| 使用发行版文件更新 Storage Center 软件                     | 8  |
| 管理 Update Utility 信息                            | .9 |

## **Storage Center Update Utility**

### 应用程序概览

下载和安装 Storage Center Update Utility 之前,应查看以下原则。

 注: Storage Center 版本 7 及更高版本使用 Dell EMC Storage Manager 或 Unisphere 用户界面进行管理。更新 Storage
 Center 到版本 7 后,使用 Storage Manager 或 Unisphere 可维护存储系统。有关更多信息,请参阅 Storage Manager 管理员 指南或 Unisphere 和 Unisphere Central for SC Series Version 管理员指南。

### 系统要求

Storage Center Update Utility 需要以下软件版本。

- Storage Center 版本 6.6.5 或更高版本。
- Windows 7、8和8.1; Windows Server 2008 R2和Windows Server 2012 R2。
- .NET Framework 版本 4.5 或更高版本。

### 系统准备工作

需要打开入站 TCP 端口才能允许 Update Utility 提供更新。使用下面任一种方法打开入站 TCP 端口:

- 在 Windows 防火墙中打开入站 TCP 端口。(默认端口为 9005)。
- 在 Storage Center Update Utility 安装过程中,通过选中首选项对话框中的自动配置 Windows 防火墙以允许端口流量打开入站 TCP 端口。请参阅 安装 Storage Center Update Utility。

### 下载 Storage Center Update Utility 和软件发行版

您将通过 Storage Center Update Utility 和软件发行版执行软件更新。

#### 步骤

- 1. 从 dell.com/storagemanuals 上的产品驱动程序和下载页面中下载 Storage Center Update Utility 软件。
- 2. 下载更新发行版。
  - 对于 SCv2000 系列、SCv3000 系列、SC5020 系列和 SC7020 系列的 Storage Center,从 Dell Digital Locker 或使用技术支持 提供的 FTP 链接下载更新发行版
  - 对于 CT-SC040、SC4020、SC8000 和 SC9000,使用技术支持提供的 FTP 链接下载更新发行版。

### 安装 Storage Center Update Utility

使用此过程安装 Storage Center Update Utility。

#### 前提条件

 注: 在与您要更新的 Storage Center 位于同一网络的计算机上安装 Update Utility。对于新 Storage Center 安装,必须在运行 存储系统设置向导之前安装 Update Utility 软件。

#### 步骤

- 1. 要开始安装, 双击 ScuuSetup-1.xx.xx.exe 文件。
- 2. 如果系统提示,请允许安装程序安装 Update Utility。

Update Utility 安装在 C:\Program Files (X86)\Dell\Storage Center Update Utility\ 目录中,并会在安装完成后 打开 Update Utility 窗口。

将打开新安装的 Update Utility 的首选项对话框。

| Preferences                                                                                                    |                                                                                                    |            |
|----------------------------------------------------------------------------------------------------|----------------------------------------------------------------------------------------------------|------------|
| Listen on:<br>All IP Addresses<br>Specific IP Address<br>100.90.162.24 - In                                                         | <b>is</b><br>itel(R) 82579LM Gigabit Network Connection (1000 mps)                                                             | Port: 9005 |
| <ul> <li>Automatically config</li> <li>Automatically displa</li> <li>Validate upgrade di</li> <li>Start serving distro f</li> </ul> | gure Windows Firewall to allow port traffic<br>y IP tooltip<br>stro after selection<br>for upgrade immediately after selection |            |
| Log directory:<br>Distro unzip directory:                                                                                           | C:\ProgramData\Dell\SCUU\Logs                                                                                                  | OK Cancel  |

#### 图 1: Storage Center Update Utility 首选项对话框

#### 在首选项对话框中指定以下信息:

- Update Utility 监听更新请求的 IP 地址。您可以指定一个特定的地址, 或监听所有 IP 地址。
- Update Utility 进行通信的端口。

#### 后续步骤

注:必须在入站 TCP 端口上禁用防火墙,以允许 Update Utility 提供对 Storage Center 的更新。要禁用防火墙以允许入站 TCP 端口流量,请在首选项对话框中选择自动配置 Windows 防火墙以允许端口流量。

### 配置 SupportAssist 设置

要允许 Storage Center Update Utility 与 Storage Center 通信并提供更新,请使用 Dell EMC Storage Manager 或 Unisphere 连接到 Storage Center 并配置 SupportAssist 设置。

### 使用 Dell EMC Storage Manager 配置 SupportAssist 设置

使用 Dell EMC Storage Manager 连接到 Storage Center 并配置 SupportAssist 设置。

#### 关于此任务

(i) 注: 有关使用 Storage Manager 的更多信息,请参阅 Dell EMCStorage Manager 管理员指南。

#### 步骤

- 1. (连接到 Data Collector 的 Storage Manager Client)从存储视图选择 Storage Center。
- 在摘要选项卡中,单击编辑设置。
   此时,编辑 Storage Center 设置对话框会打开。
- 3. 单击 SupportAssist 选项卡。
- 4. 禁用 SupportAssist。单击关闭 SupportAssist。
- 5. 在**配置更新公用程序**下,选中**已启用**复选框。
- 6. 在 Update Utility 主机或 IP 地址字段中, 键入 Storage Center Update Utility 的主机名或 IP 地址。
- 7. 在 Update Utility 端口字段中, 键入 Storage Center Update Utility 的端口。默认端口为 9005。
- 8. 单击**确定**。

### 借助 Unisphere 配置 SupportAssist 设置

使用 Unisphere 连接到 Storage Center 并配置 SupportAssist 设置。

#### 关于此任务

(i) 注: 有关使用 Unisphere 的更多信息,请参阅 Unisphere 和 Unisphere Central 管理员指南。

#### 步骤

- 1. 如果您正在使用 Unisphere Central,请从左侧导航窗格中的下拉列表选择一个 Storage Center。
- 单击<sup>1</sup>滴要。 此时会显示摘要视图。
- 4击<sup>☆</sup>(设置)。
   此时, Storage Center 设置对话框会打开。
- 4. 单击 SupportAssist 选项卡。
- 5. 禁用 SupportAssist。单击关闭。
- 6. 在使用更新公用程序下,选中已启用复选框。
- 7. 在 Update Utility 主机或 IP 地址字段中, 键入 Storage Center Update Utility 的 IP 地址。
- 8. 在 Update Utility 端口字段中, 键入 Storage Center Update Utility 的端口。
- 9. 单击**确定**。

## 使用发行版目录更新 Storage Center 软件

按照这些说明使用发行版目录更新 Storage Center 软件。

#### 前提条件

△ 小心: 没有 Dell 技术支持协助, Storage Center 软件或系统状态将无法恢复。Dell EMC 建议在执行 Storage Center 软件更新 之前备份系统。

#### 关于此任务

() 注: 有关使用 Storage Manager 或 Unisphere 的更多信息,请分别参阅 Dell EMC Storage Manager 管理员指南或 Unisphere 和 Unisphere Central for SC Series Version 管理员指南。

#### 步骤

1. 启动 Update Utility。

| Detro Name:<br>Endpoint IP: 2 100.90.162.24<br>*Any externally visible IP<br>SSN IP Status<br>Info<br>Distro will be validated when update ser | Path:<br>Port: 5005 Log Directo<br>from this machine will respond to update in<br>Initial Latest<br>vice is started. | ory: <u>CL/ProgramData/Dr</u><br>requests. The IP above is<br>Prev S | ESCULVLoos<br>one of the fastest on the<br>ep Actively | be system. | ree for:<br>tro Directory<br>Distro File | Start |
|----------------------------------------------------------------------------------------------------|----------------------------------------------------------------------------------------------------|----------------------------------------------------------------------|--------------------------------------------------------|------------|------------------------------------------|-------|
| SSN IP Status                                                                                                    | Initial Latest                                                                                                    | Prev S                                                               | iep Activity                                           |            |                                          |       |
| nfo<br>Listro will be validated when update sen                                                                                                | vice is stated.                                                                                                    |                                                                      |                                                        |            |                                          |       |
| fo<br>istro will be validated when update son                                                                                                  | vice is started.                                                                                                    |                                                                      |                                                        |            |                                          |       |
| fo<br>istro will be validated when update ser                                                                                                  | vice is started.                                                                                                    |                                                                      |                                                        |            |                                          |       |
| stro will be validated when update sen                                                                                                    | rvice is started.                                                                                                    |                                                                      |                                                        |            |                                          |       |
|                                                                                                    |                                                                                                    |                                                                      |                                                        |            |                                          |       |
|                                                                                                    |                                                                                                    |                                                                      |                                                        |            |                                          |       |
|                                                                                                    |                                                                                                    |                                                                      |                                                        |            |                                          |       |
|                                                                                                    |                                                                                                    |                                                                      |                                                        |            |                                          |       |
| [                                                                                                    |                                                                                                    | 804                                                                  |                                                        |            |                                          |       |
|                                                                                                    |                                                                                                    |                                                                      |                                                        |            |                                          | 1     |
|                                                                                                    |                                                                                                    |                                                                      |                                                        |            |                                          |       |

#### 图 2: Storage Center Update Utility

- 将发行版文件解压缩到计算机上的文件夹,然后单击发行版目录。 此时,浏览文件夹对话框会打开。
- 3. 选择包含发行版文件的文件夹,然后单击确定。 如果在首选项对话框中选择稍后验证升级发行版选项,在验证发行版过程中,Update Utility将在主窗口上显示进度消息。如果发 行版有效,开始按钮将变成绿色,并且会在信息窗格中显示消息 Distro successfully validated。
- 4. 如果在**首选项**对话框中选择**选择后立即开始升级发行版**,托管服务会自动启动。如果没有,请单击**开始**。 Update Utility 托管对 Storage Center 的更新以允许 Storage Center 下载更新。
- 5. (可选)如果要停止更新服务,请单击**停止。** 如果任何更新会话正在进行中,则会先显示警告,然后 Update Utility 才会停止更新服务。
- 6. 启动 Update Utility 后,请使用 Storage Manager 或 Unisphere 连接至要更新的 Storage Center。
  - Storage Manager 从存储视图,选择一个 Storage Center。(Data Collector 仅连接 Storage Manager。)
  - 仅限 Unisphere Central 在左侧导航窗格中,从下拉列表中选择 Storage Center。
- 7. 检查更新。
  - Storage Manager 在右侧窗格中,选择操作 > 系统 > 检查更新。
  - Unisphere/Unisphere Central 在右窗格中,单击…(更多操作)并选择检查更新。

此时,更新 Storage Center 对话框会打开并检查更新。

### 使用发行版文件更新 Storage Center 软件

按照这些说明使用发行版 ZIP 文件更新 Storage Center 软件。

#### 前提条件

△ 小心: 没有 Dell 技术支持协助, Storage Center 软件或系统状态将无法恢复。Dell EMC 建议在执行 Storage Center 软件更新 之前备份系统。

#### 关于此任务

 注: 有关使用 Storage Manager 或 Unisphere 的更多信息,请分别参阅 Dell EMC Storage Manager 管理员指南或 Unisphere 和 Unisphere Central for SC Series Version 管理员指南。

#### 步骤

1. 启动 Update Utility。

| ro Name:<br>point IP: 2 100.9<br>* Any | 0.162.24              | Path:                                   |                  |                                          |                                             | Browse for:                     |       |
|----------------------------------------|-----------------------|-----------------------------------------|------------------|------------------------------------------|---------------------------------------------|---------------------------------|-------|
|                                        | externally visible IP | Port: 9005<br>from this machine will re | Log Directory: C | ProgramData\Dell\S<br>The IP above is on | CUUNLogs<br>e of the fastest on the system. | Distro Directory<br>Distro File | Start |
| SN IP                                  | Status                | Intial                                  | Latest           | Prev Step                                | Activity                                    |                                 |       |
|                                        |                       |                                         |                  |                                          |                                             |                                 |       |
|                                        |                       |                                         |                  |                                          |                                             |                                 |       |
| 0                                      |                       |                                         |                  |                                          |                                             |                                 |       |
| tro will be validate                   | d when update ser     | vice is started.                        |                  |                                          |                                             |                                 |       |
|                                        |                       |                                         |                  |                                          |                                             |                                 |       |
|                                        |                       |                                         |                  |                                          |                                             |                                 |       |
|                                        |                       |                                         |                  |                                          |                                             |                                 |       |
|                                        |                       |                                         |                  |                                          |                                             |                                 |       |
|                                        |                       |                                         |                  |                                          |                                             |                                 |       |
|                                        |                       |                                         |                  |                                          |                                             |                                 |       |
| 0.9                                    |                       |                                         |                  |                                          |                                             |                                 |       |
|                                        |                       |                                         |                  |                                          |                                             |                                 |       |

#### 图 3: Storage Center Update Utility

#### 2. 单击发行版文件。

- **3.** 找到并选择发行版 ZIP 文件,然后单击**打开。** Update Utility 会执行以下操作:
  - Update Utility 会解压该 ZIP 文件到首选项对话框指定的目录中。
  - Update Utility 会打开发行版。
  - 如果在**首选项**对话框中选择**稍后验证升级发行版选项**,在验证发行版过程中,Update Utility 将在主窗口上显示进度消息。如果发行版有效,开始按钮将变成绿色,并且会在信息窗格中显示消息 Distro successfully validated。
- 4. 如果在**首选项**对话框中选择选择后立即开始升级发行版,托管服务会自动启动。如果没有,请单击开始。 Update Utility 立即响应来自 Storage Center 的更新请求。
- 5. (可选)如果要停止更新服务,请单击**停止。** 如果任何更新会话正在进行中,则会先显示警告,然后 Update Utility 才会停止更新服务。
- 6. 启动 Update Utility 后,请使用 Storage Manager 或 Unisphere 连接至要更新的 Storage Center。
  - Storage Manager 从存储视图,选择一个 Storage Center。(Data Collector 仅连接 Storage Manager。)
  - 仅限 Unisphere Central 在左侧导航窗格中,从下拉列表中选择 Storage Center。
- 7. 检查更新。
  - Storage Manager 在右侧窗格中,选择操作 > 系统 > 检查更新。
  - Unisphere/Unisphere Central 在右窗格中,单击…(更多操作)并选择检查更新。

此时,更新 Storage Center 对话框会打开并检查更新。

### 管理 Update Utility 信息

借助不同的 Storage Center 配置要使用的 Update Utility 首选项,并移除信息和错误日志窗格中的数据。

#### 步骤

- 1. 启动 Update Utility。
- 2. 更新首选项对话框中的选项和设置。
  - a) 选择**工具 > 首选项** 
    - 此时,**首选项**对话框会打开。
  - b) 在 IP 地址、端口和目录字段中指定新信息。
  - c) 清除或选择不同的 Update Utility 指令复选框。
- 3. 要删除**信息**日志窗格中的数据,请选择**工具 > 清除信息日志窗格。** 将立即删除数据。
- 要删除错误日志窗格中的数据,请选择工具 > 清除错误日志窗格。 将立即删除数据。